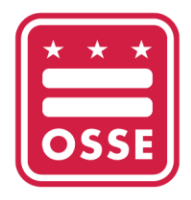

## OFFICE OF THE STATE SUPERINTENDENT OF EDUCATION

## Guía para descargar Historial de desarrollo profesional del Sistema de Información de Desarrollo Profesional (PDIS)

La Oficina del Superintendente Estatal de Educación (OSSE) está realizando la transición del Sistema de Información de Desarrollo Profesional (PDIS) a una nueva plataforma de capacitación para el desarrollo profesional de la fuerza laboral de la primera infancia del DC, denominada Sistema de Gestión de Aprendizaje de la OSSE (OSSE LMS). Se les recomienda a las personas que tengan cuentas en el PDIS que descarguen su historial crediticio de los cursos y unidades de aprendizaje profesional (PLU) del PDIS para mantenerlos en su registro personal. La OSSE mantendrá un registro de todos los cursos e historial crediticio del PDIS y transferirá esta información al OSSE LMS.

Tenga en cuenta que a partir del 19 de junio de 2023 no podrá acceder al PDIS. Las personas deberán descargar la documentación antes de esa fecha.

Si tiene preguntas o necesita ayuda, póngase en contacto con el servicio de asistencia de la primera infancia (ECE) a través de <u>ECEHelpDesk@dc.gov</u> o al (202) 478-5903.

## Cómo descargar documentos del PDIS

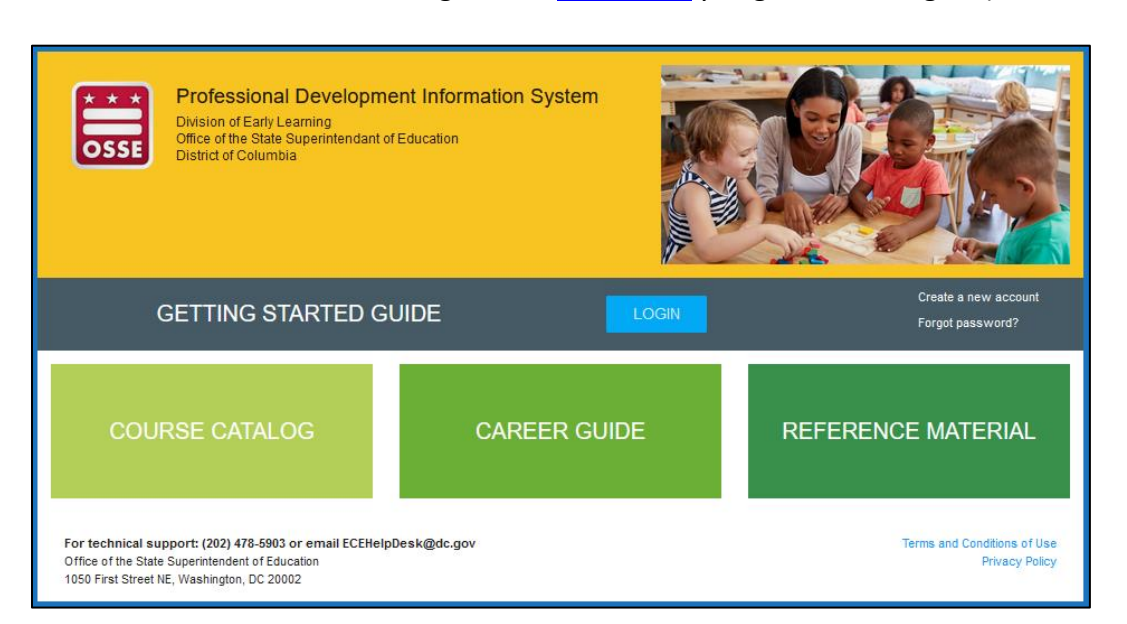

1. Para iniciar sesión en el PDIS, ingrese en <u>dcpdis.org</u> y haga clic en "Login" (Iniciar sesión).

2. Introduzca su correo electrónico y contraseña en la siguiente pantalla.

| OSSE                  | Log in                                                                                                    |                                               |
|-----------------------|----------------------------------------------------------------------------------------------------|-----------------------------------------------|
| HOME                  | E-mail *                                                                                                    |                                               |
| Getting Started Guide | Enter your e-mail address                                                                                                    |                                               |
| E Course Catalog      | Password *                                                                                                    |                                               |
| Career Guide          | Enter the password that accompanies your e-mail.                                                                                                    |                                               |
| Reference Material    | Remember me                                                                                                    | Forgot password?<br>Create account            |
| 🕜 Help                |                                                                                                    |                                               |
|                       | For technical support: (202) 478-5903 or email<br>ECEHelpDesk@dc.gov<br>Office of the State Superintendent of Education<br>1050 First Street NE, Washington, DC 20002 | Terms and Conditions of Use<br>Privacy Policy |

3. En la página de "Home" (Inicio), haga clic en "View My Resume" (Ver mi currículum).

| E DC Professional Development Information System |                                                                                  |                                                          |  |  |
|--------------------------------------------------|----------------------------------------------------------------------------------|----------------------------------------------------------|--|--|
| OSSE                                             | Course Catalog                                                                   | Online Learning                                          |  |  |
| 😤 НОМЕ                                           | Charmaine Llagas-Mulhern E- My Creden                                            | My Credential Level                                      |  |  |
| Getting Started Guide                            | 02800                                                                            | Qualified For Level Certificate                          |  |  |
| E Course Catalog                                 | Email: charmaine.llagas-mulhern@dc.gov<br>Phone: 202-741-7636                    |                                                          |  |  |
| Career Guide                                     | Employer/Facility: OSSE Personnel<br>Current Role: Teacher (Center)              | View minimum staff qualifications for each position type |  |  |
| Reference Material                               | Chaese a assword                                                                 |                                                          |  |  |
| Admin Dashboard                                  | View My Resume                                                                   | Apply for a Credential Verification Certificate          |  |  |
| Compliance Dashboard                             | My Professional Development My Certifications                                    |                                                          |  |  |
| Event Manager Dashboard                          | 0 hour(s)                                                                        | × First Aid/CPR - missing                                |  |  |
| Facilitator Dashboard                            | in current fiscal year                                                           | × Administration of Medication - missing                 |  |  |
| Licensing Dashboard                              | Required: at least 21 hours of PD annually for Child<br>development center staff |                                                          |  |  |
| 🎍 My Resume                                      | View PD Tracker View PD History                                                  | My Certification                                         |  |  |

4. En la página "My Resume" (Mi currículum), haga clic en "View Resume" (Ver currículum) en la esquina superior derecha.

| DC Professional Developm | nent Information System                | c                                                                                        |
|--------------------------|----------------------------------------|------------------------------------------------------------------------------------------|
| SSE                      | My Resume                              |                                                                                          |
| HOME                     |                                        | Edit                                                                                     |
| Getting Started Guide    | Charmaine Llagas-Mulhern I             | E- My Credential Level                                                                   |
| Course Catalog           | 02800                                  | Qualified For Level Certificate                                                          |
|                          | Email: charmaine.llagas-mulhern@dc.gov |                                                                                          |
| Career Guide             | Phone: 202-741-7636                    | View minimum staff sublifications for each position time                                 |
| Reference Material       | Current Role: Teacher (Center)         | view minimum stan quaincations for each position type                                    |
| Admin Dashboard          | Change Password                        |                                                                                          |
| Compliance Dashboard     | View My Resume                         | Apply for a Credential Verification Certificate                                          |
| Event Manager Dashboard  | Educational Achievement                |                                                                                          |
| Facilitator Dashboard    | ADD                                    |                                                                                          |
| Licensing Dashboard      | Educational College/Institution        | on College/Institution Location Field of Completion<br>(City. State) Document Study Date |
| My Resume                | edit                                   |                                                                                          |
| Obtaining Your CDA       | edit                                   |                                                                                          |

5. En la página "Resume" (Currículum), haga clic en "Download PDF" (Descargar PDF).

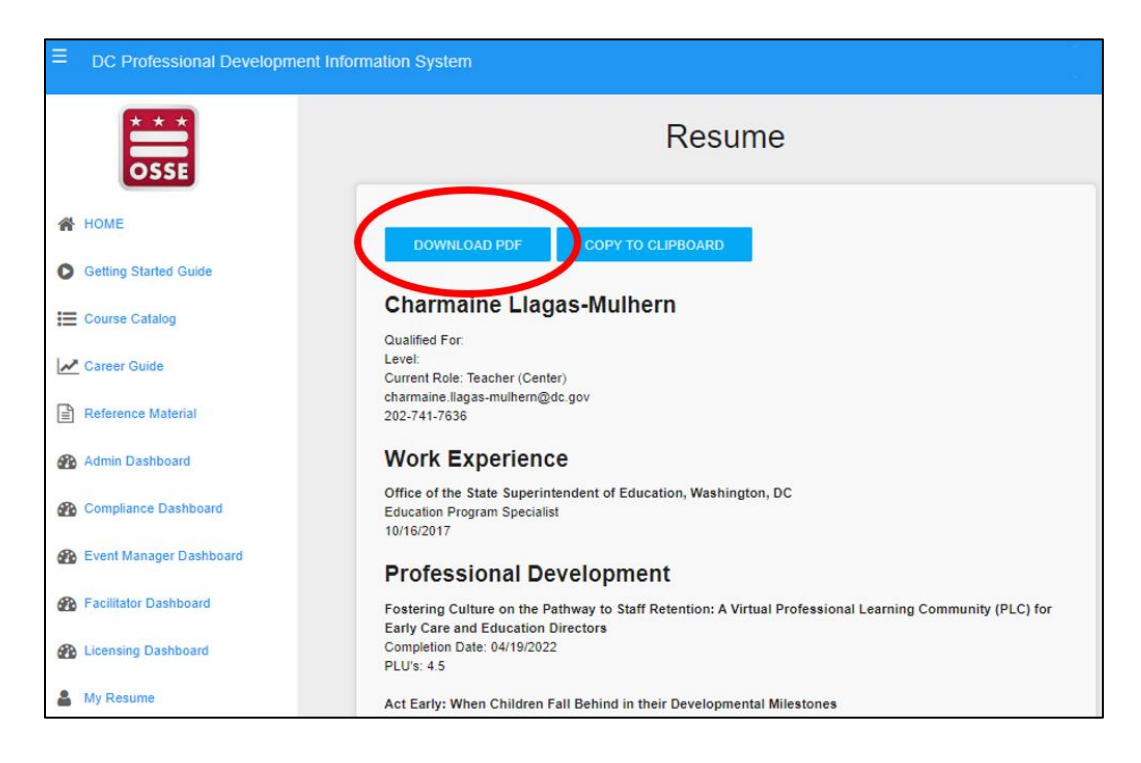

6. Se descargará un PDF con su historial crediticio y las PLU de sus cursos. Guarde el archivo para su registro personal.

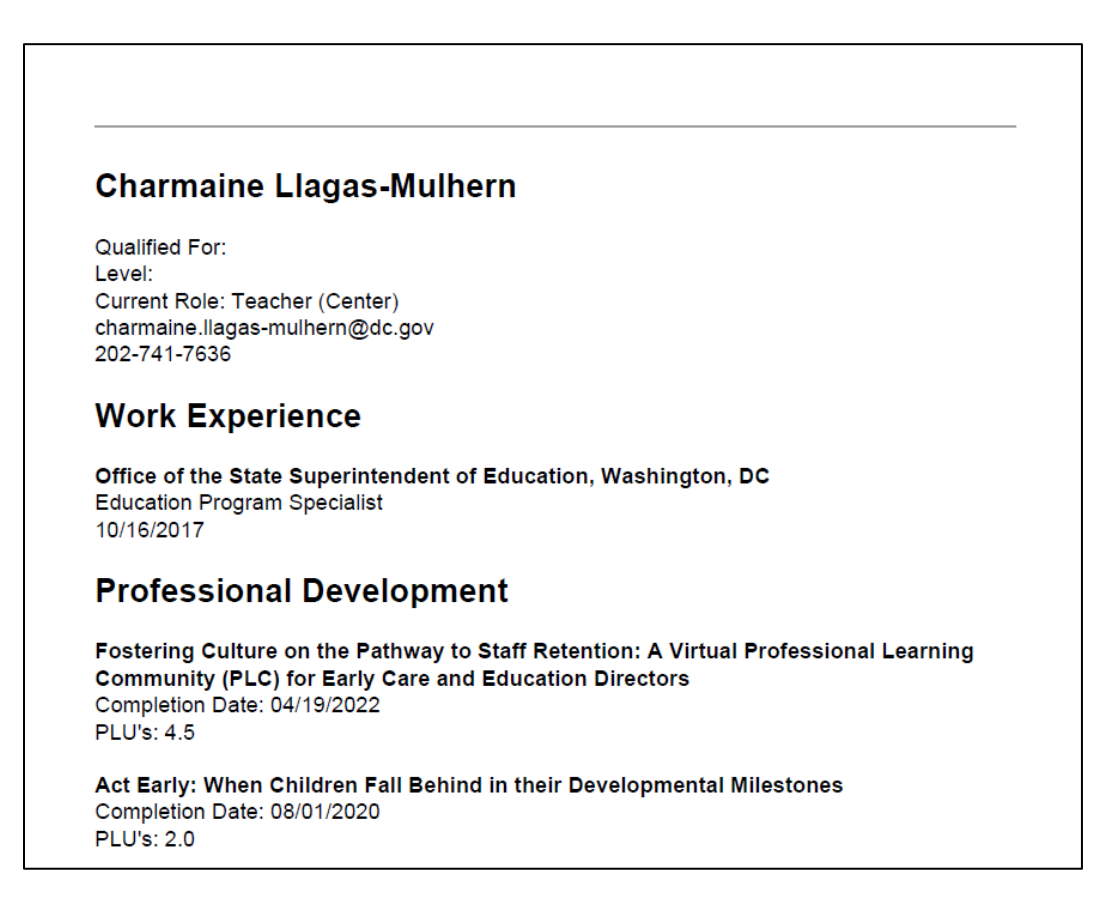